# Cabrdn

### Bill – Payment Manual

| Channel            | Bank of Ayudhya Pcl.                                                                                           | Bangkok Bank Pcl.                                                                                      | Kasikorn Bank Pcl.                                                                           | Siam Commercial Bank Pcl.                                                                                |
|--------------------|----------------------------------------------------------------------------------------------------|----------------------------------------------------------------------------------------------------|----------------------------------------------------------------------------------------------|----------------------------------------------------------------------------------------------------|
| Mobile Application | 1. Login to "KMA-Krungsri Mobile App"                                                                          | 1. Login to "Bualuang mBanking"                                                                        | 1. Login to "K PLUS"                                                                         | 1. Login to "SCB EASY"                                                                                   |
|                    | 2. Select "PayBill"                                                                                            | 2. Select "Payment"                                                                                    | 2. Select "Banking" then "Payment"                                                           | 2. Select "Banking services"                                                                             |
|                    | 3. Select "Account"                                                                                            | 3. Select "Payee"                                                                                      | 3. Search "Aberdeen" and select "Aberdeen Asset"                                             | 3. Select "Bill payment"                                                                                 |
|                    | 4. Search "Biller" and select "Securities and Fund"                                                            | 4. Search by Comp code "00101" or Service Code<br>"ABERDEEN" and select "Aberdeen Asset<br>Management" | 4. Enter your 10-digit Unit holder number.                                                   | 4. Login                                                                                                 |
|                    | 5. Select "Aberdeen Asset Management"                                                                          | 5. Enter Ref. #1 with your 10-digit Unit holder number.                                                | 5. Enter the 2-digit Fund Code No. and followed by your 10-digit mobile phone no. (no space) | 5. Seach biller name "Aberdeen" and select "ABERDEEN FUND"                                               |
|                    | 6. Enter your 10-digit Unit holder number.                                                                     | 6. Enter Ref. #2 with the 2-digit Fund Code No. followed by your 10-digit mobile phone no.             | 6. Enter subscription amount                                                                 | 6. Enter Ref. 1 with your 10-digit Unit holder number.                                                   |
|                    | 7. Enter the 2-digit Fund Code No. followed by your 10-<br>digit mobile phone no. (no space) and select "Next" | 7. Enter subscription amount.                                                                          | 7. Select "Next"                                                                             | 7. Enter Ref. 2 with the 2-digit Fund Code No. and followed by your 10-digit mobile phone no. (no space) |
|                    | 8. Enter subscription amount and select "Next"                                                                 | 8. Select "Next"                                                                                       | 8. Verify the transaction data before presssing<br>"Confirm"                                 | 8. Enter subscription amount                                                                             |
|                    | <ol> <li>Verify the transaction data before presssing<br/>"Confirm"</li> </ol>                                 | 9. Verify the transaction data before pressing "Confirm"                                               |                                                                                              | 9. Select "Review"                                                                                       |
|                    |                                                                                                    |                                                                                                    |                                                                                              | 10. Verify the transaction data before presssing<br>"Confirm"                                            |

### Bill – Payment Manual

| Channel | Bank of Ayudhya Pcl.                                                                                                    | Bangkok Bank Pcl.                                                                                                    | Kasikorn Bank Pcl.                                                                                                    | Siam Commercial Bank Pcl.                                                                                                    |
|---------|----------------------------------------------------------------------------------------------------|----------------------------------------------------------------------------------------------------|----------------------------------------------------------------------------------------------------|----------------------------------------------------------------------------------------------------|
| АТМ     | 1. Insert your ATM card and enter PIN number.                                                                                    | 1. Insert your ATM card and enter PIN number.                                                                                             | 1. Insert your ATM card and enter PIN number.                                                                                      | 1. Insert your ATM card and enter PIN number.                                                                                                    |
|         | 2. Select "Bill Payment"                                                                                                    | 2. Select "Bill Payment / Mobile Top up".                                                                                                 | 2. Select "Payment"                                                                                                    | 2. Select "Top up/Pay bill"                                                                                                    |
|         | 3. Select "Other"                                                                                                    | 3. Select account payment.                                                                                                    | 3. Select "Others/Specify Company ID"                                                                                              | 3. Select "Pay by REF No."                                                                                                    |
|         | 4. Select "Comp Code"                                                                                                    | 4. Select "Payment with Comp Code / Biller ID"                                                                                            | 4. Select your bank account for payment.                                                                                           | 4. Select "Other payment"                                                                                                    |
|         | 5. Enter Aberdeen Standard's fund subscription account number "397-0-01178-4".                                                   | 5. Enter Aberdeen's Comp Code "00101" and press<br>"Correct"                                                                              | 5. Enter Aberdeen's company ID "33545" and press<br>"Correct"                                                                      | 5. Select your bank account for payment.                                                                                                    |
|         | 6. Enter Reference No. 1 with your 10-digit unit holder number.                                                                  | <ol><li>Enter Customer Number (Ref.1) with your 10-digit<br/>unit holder number, and press "Correct"</li></ol>                            | 6. Enter your 10-digit Unit holder number for Ref.1                                                                                | <ol> <li>Enter Aberdeen's company code "0188"<br/>and press "Correct"</li> </ol>                                                                  |
|         | 7. Enter Reference No. 2 with the 2-digit Fund Code<br>No. followed by your 10-digit mobile phone number<br>then press "Correct" | 7. Enter Reference Number (Ref.2) with the 2-digit fund<br>code and followed by your 10-digit mobile phone<br>number then press "Correct" | <ol> <li>Enter the 2-digit fund code and followed by your 10-<br/>digit mobile phone no. for Ref.2 then press "Correct"</li> </ol> | <ol> <li>Enter Ref.1 (Customer No.) with your 10-digit<br/>unit holder number, and press "Correct"</li> </ol>                                     |
|         | 8. Verify the transaction.                                                                                                    | 8. Enter subscription amount, then press "Correct"                                                                                        | 8. Enter subscription amount.                                                                                                    | <ol> <li>Enter Reference No. with the 2-digit fund code and<br/>followed by your 10-digit mobile phone number then<br/>press "Correct"</li> </ol> |
|         | 9. Enter subscription amount                                                                                                    | 9. Verify the transaction before confirm the transaction.                                                                                 | 9. Verify the transaction before pressing "Confirm Transaction".                                                                   | 9. Enter subscription amount, then press "Correct"                                                                                                |
|         | 10. Verify the transaction before pressing confirm                                                                               |                                                                                                    |                                                                                                    | 10. Verify the transaction before confirm the transaction.                                                                                        |

# Cabrdn

### Bill – Payment Manual

| Channel  | Bank of Ayudhya Pcl.                                                                                         | Bangkok Bank Pcl.                                                                                            | Kasikorn Bank Pcl.                                                                                                    | Siam Commercial Bank Pcl.                                                                                   |
|----------|----------------------------------------------------------------------------------------------------|----------------------------------------------------------------------------------------------------|----------------------------------------------------------------------------------------------------|----------------------------------------------------------------------------------------------------|
|          | 1. Login to "KrungsriOnline" from<br>www.krungsrionline.com with your user ID & password.                    | 1. Login to "Bualuang iBanking" from<br>https://ibanking.bangkokbank.com with your user ID &<br>password.    | <u>1. Login to "K-Cyber Banking" from</u><br>www.kasikornbank.com.                                                                                 | 1. Log in to www.scbeasy.com.                                                                               |
|          | 2. Select "Payment"                                                                                          | 2. Select "Payment" from Menu                                                                                | 2. Click "Bill Payment" from "Services" Menu                                                                                                    | 2. Select "Payment"                                                                                         |
|          | 3. Select "Biller category"                                                                                  | 3. <b>(First time)</b> Select "New Bill Payment" and click "Add New Payee"                                   | 3. Click "Payment Form". Then select "Create Payment Form"                                                                                         | 3. Select your bank account for payment.                                                                    |
|          | 4. Select "Securities & Funds" in the section "Biller Category"                                              | - Search for "Aberdeen"                                                                                      | 4. Fill in "Billing Name"                                                                                                    | 4. Select "Fund Subscription with Aberdeen Standard".In case of first time of making                        |
|          | 5. Select "Aberdeen Asset Management: 397-0-01178-4" in the section "Biller"                                 | - Enter Ref. No. 1 with your 10-digit Unit holder<br>number Select "Next"                                    | 5. Select "Securities Funds"                                                                                                    | payment through this channel, you need to add Biller by<br>Clicking "My Biller List" and then,              |
|          | 6. Enter subscription amount.                                                                                | - Enter "OTP" from Bank and Select "Confirm"                                                                 | 6. Select "Aberdeen Asset Management (Thailand)<br>Limited" for company account.                                                                   | - Click "Quick Search" and type "0188"                                                                      |
| Internet | 7. Enter Ref. No. 1 with your 10-digit Unit holder number                                                    | 4. Select "New Bill Payment"                                                                                 | 7. Select your bank account for payment                                                                                                    | for "Company Code" then, click "Search" and click at<br>plus sign when the system locates "Aberdeen Fund"   |
|          | 8. Enter Ref. No. 2 with the 2-digit Fund Code No. And followed by your 10-digit mobile phone no.(no space). | 5. Select "Aberdeen standard Asset Management" in the section "Pay To"                                       | 8. Enter your 10-digit Unit holder number and enter the 2-digit fund code followed by your 10-digit mobile phone number (no space) for "Fund Code" | 5. Enter your first name and last name.                                                                     |
|          | 9. Press "Submit"                                                                                            | 6. Select your bank account for payment.                                                                     | 9. Save "Payment Form" and input SMS-OTP                                                                                                    | 6. Enter your 10-digit Unit holder number in<br>"Customer No." (Ref.1)                                      |
|          | 10. Input your password again.                                                                               | 7. Enter Ref. No. 1 with your 10-digit Unit holder number                                                    | 10. Select Payment Form for payment.                                                                                                    | 7. Enter the 2-digit fund code followed by your 10-digit mobile phone number (no space) in "Reference No.2" |
|          | 11. Verify the transaction data before pressing "Confirm"                                                    | 8. Enter Ref. No. 2 with the 2-digit Fund Code No. and followed by your 10-digit mobile phone no. (no space) | 11.Check the payee company.                                                                                                    | 8. Enter subscription amount.                                                                               |
|          | 12. Note Transaction Reference No. for your reference.                                                       | 9. Enter subscription amount.                                                                                | 12. Check Fund Code and Mobile phone number                                                                                                    | 9. Click "Next" to verify the transaction and then click confirm to complete the payment.                   |
|          |                                                                                                    | 10. Press "Next"                                                                                             | 13. Enter subscription amount.                                                                                                    |                                                                                                    |
|          |                                                                                                    | 11. Verify the transaction data before pressing "Confirm"                                                    | 14. Verify the transaction.                                                                                                    |                                                                                                    |
|          |                                                                                                    | 12. Print Transaction Reference for your reference.                                                          | 15. Click "Submit" to confirm the transaction.                                                                                                    |                                                                                                    |
|          |                                                                                                    |                                                                                                    |                                                                                                    |                                                                                                    |

# abrdn

#### Bill – Payment Manual

| Channel              | Bank of Ayudhya Pcl.                                                                                                    | Bangkok Bank Pcl.                                        | Kasikorn Bank Pcl.                                  | Siam Commercial Bank Pcl.              |  |
|----------------------|----------------------------------------------------------------------------------------------------|----------------------------------------------------------|-----------------------------------------------------|----------------------------------------|--|
| Bank Counter Service | 1. Complete the B-Pay form completely by                                                                                                    |                                                          |                                                     |                                        |  |
|                      | 1.1 Fill in your 10-digit unit holder number in Ref. 1                                                                                                    |                                                          |                                                     |                                        |  |
|                      | 1.2 Fill in 2-digit fund code followed by your 10-digit mobile phone no. in Ref. 2. We will confirm your payment to your provided mobile phone number by SMS.                                                                                                    |                                                          |                                                     |                                        |  |
|                      | 2. Submit the completed B-Pay form to a bank counter for payment. In c                                                                                                    | ase of cheque payment, please specify "Aberdeen Standard | d's Funds Subscription Account" as payee (only cheq | ue of same clearing area is accepted). |  |
|                      | 3. Fax (0-2352-3389) or E-mail (client.services.th@abrdn.com) in subscription order to Client Services - Aberdeen Asset Management (Thailand) Ltd. Noted that a subscription orders is not required if you apply for FastTrack which means Aberdeen Standard have authorized to execute your subscription order. |                                                          |                                                     |                                        |  |
|                      |                                                                                                    | in subscription order to Client Services - Aberdeen      |                                                     |                                        |  |

#### Remark : Maximum amount for each payment (Baht).

|                      | Bank of Ayudhya Pcl. | Bangkok Bank Pcl. | Kasikorn Bank Pcl. | Siam Commercial Bank Pcl. |
|----------------------|----------------------|-------------------|--------------------|---------------------------|
| АТМ                  | 200,000.00           | 999,999.99        | 999,999.99         | Depend on Credit Limit    |
| Internet             | 500,000.00           | 1,999,999.99      | 9,999,999.99       | 2,000,000.00              |
| Mobile Application   | 500,000.00           | 1,999,999.99      | 9,999,999.99       | 2,000,000.00              |
| Bank Counter Service | No Limit             | No Limit          | No Limit           | No Limit                  |